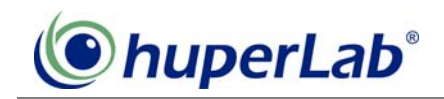

## **RTP Viewer Setting for IP Camera Live Streaming**

RTP Viewer is the function that allows you to connect IP camera for live streaming. Your IP camera must support function of RTP/RTSP video streaming.

Step 1: Install huperVision IP Cam plugins by executing file "IPCamAddins.exe".

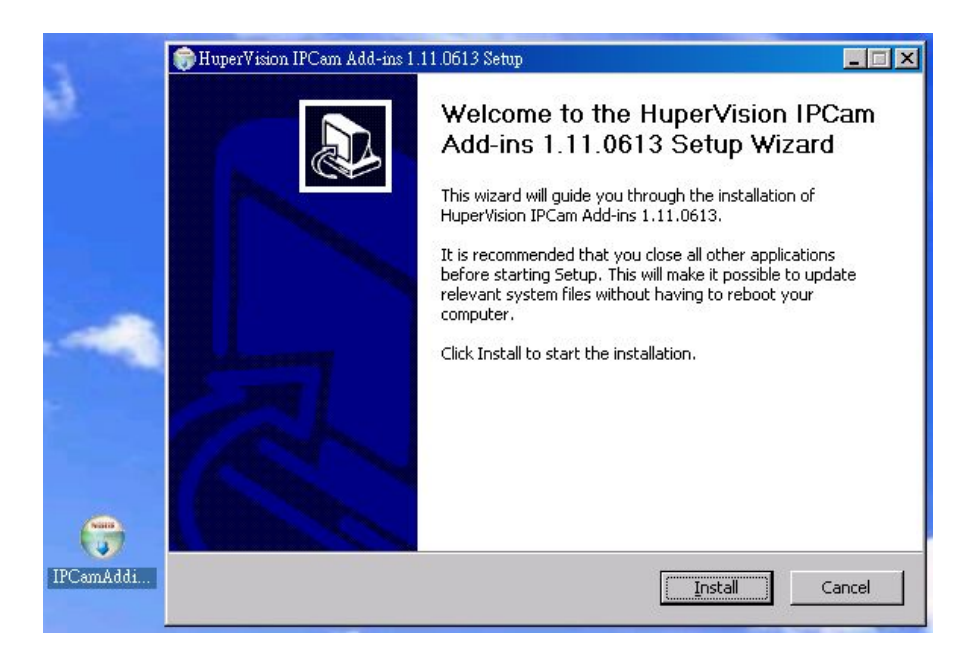

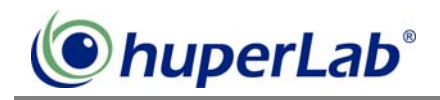

## Step 2: Add IP Camera

1. In the **Preference** dialog box, click the **Camera** tab to switch to **Camera** page. Select a channel for the IP camera. Click **Setting** button to open **IP camera** dialog box. In the dialog box, click **Add** button to specify IP camera settings.

| Preferences         |                          |                                  | ×                               |  |
|---------------------|--------------------------|----------------------------------|---------------------------------|--|
| General Camera View | Device Schedule Auc      | lio   Network   User             | 1                               |  |
| C1 C2 C3 IP4        | C5 C6 C7 C8 C9           | 9 C10 C11 C12 C                  | 13 C14 C15 C16                  |  |
| IP Camera:          | Have not chosen -        |                                  | Setting                         |  |
| Camera              | Camera Detect events by: |                                  |                                 |  |
| IP camera           |                          |                                  | ×                               |  |
| IP camera list      |                          |                                  |                                 |  |
| IP Address          | Camera model             | Description                      | Receive Audio Status            |  |
| Add                 | Delete                   | Modify                           | Search Refresh status OK Cancel |  |
| Non-stop Recording  | Apply To                 | Notify if video los     Settings | Apply To                        |  |

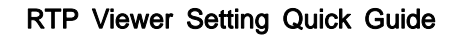

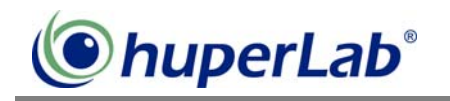

Enter the following IP camera information, and then click OK button to complete the setting.
 IP address: enter the IP address of IP camera.

Account setting: enter the account and its password to allow to access to the IP camera.

Camera model: select the option "huperlab-RTP Viewer".

| Preferences                                                                                                    | ×                                                                                                    |  |  |  |  |
|----------------------------------------------------------------------------------------------------|----------------------------------------------------------------------------------------------------|--|--|--|--|
| General Camera View Device Schedule Audio Netwo                                                                                                    | ork   User                                                                                                    |  |  |  |  |
| C1 C2 C3 IP4 C5 C6 C7 C8 C9 C10 C1                                                                                                    | 11 C12 C13 C14 C15 C16                                                                                                    |  |  |  |  |
| IP Camera: Have not chosen                                                                                                    | ▼ Setting                                                                                                    |  |  |  |  |
| - Camera                                                                                                    |                                                                                                    |  |  |  |  |
|                                                                                                    |                                                                                                    |  |  |  |  |
| Network setting<br>IP address:<br>192.168.1.99<br>HTTP Port:<br>80<br>Camera information<br>Camera model:<br>huperlab - RTP Viewer<br>Description: | Account setting<br>Account:<br>admin<br>Password:<br>*****<br>Anonymous<br>Receive audio data<br>Advance setting:<br>Connect |  |  |  |  |
| (                                                                                                    | OK Cancel                                                                                                    |  |  |  |  |
| Apply To                                                                                                    | Apply To Apply All                                                                                                    |  |  |  |  |

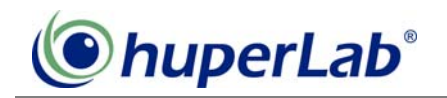

3. Select the IP camera just entered from the IP camera list and then click OK button to close the IP camera dialog box.

| Preferences<br>General Camera View Device Schedule Au            | din Network User                 |  |  |  |  |
|------------------------------------------------------------------|----------------------------------|--|--|--|--|
| C1 C2 C3 IP4 C5 C6 C7 C8 C                                       | 3 C10 C11 C12 C13 C14 C15 C16    |  |  |  |  |
| IP Camera: Have not chosen Setting                               |                                  |  |  |  |  |
| Camera<br>Disconnect camera                                      | Detect events by:                |  |  |  |  |
| IP camera                                                        | X                                |  |  |  |  |
| IP camera list                                                   |                                  |  |  |  |  |
| IP Address Camera model<br>192,168.1.99:80 huperlab - RTP Viewer | Description Receive Audio Status |  |  |  |  |
|                                                                  |                                  |  |  |  |  |
|                                                                  |                                  |  |  |  |  |
|                                                                  |                                  |  |  |  |  |
|                                                                  |                                  |  |  |  |  |
|                                                                  |                                  |  |  |  |  |
| Add Delete                                                       | Modify Search Refresh status     |  |  |  |  |
|                                                                  | OK Cancel                        |  |  |  |  |
|                                                                  | Notify if video loss             |  |  |  |  |
| Non-stop Recording                                               | Settings                         |  |  |  |  |
| Apply To                                                         |                                  |  |  |  |  |
|                                                                  |                                  |  |  |  |  |
| Preferences                                                      | X                                |  |  |  |  |
| General Camera View Device Schedule Auc                          | dio Network User                 |  |  |  |  |
| C1 C2 C3 IP4 C5 C6 C7 C8 C                                       | 3 C10 C11 C12 C13 C14 C15 C15    |  |  |  |  |
| IP Camera: 192,168,1.99:80 huperla                               | b - RTP Viewer ▼ Setting         |  |  |  |  |
| Disconnect camera                                                |                                  |  |  |  |  |

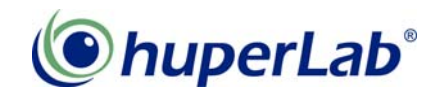

4. Click **OK** button to close the warning message.

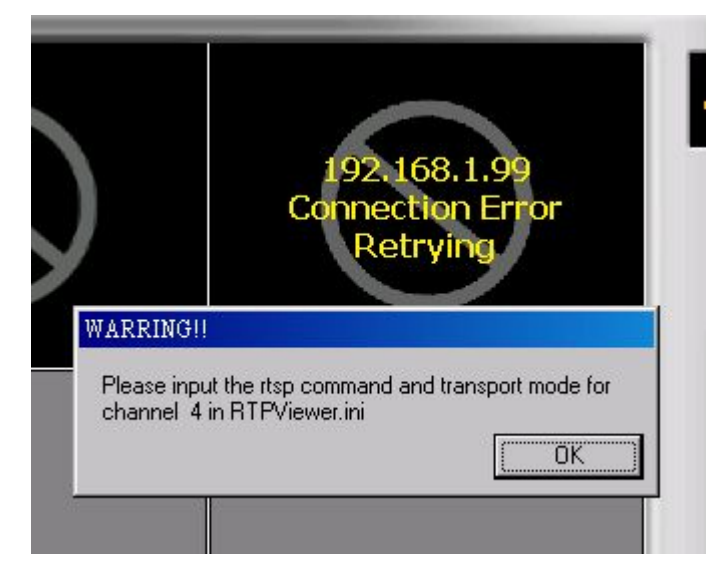

5. Close Site Server

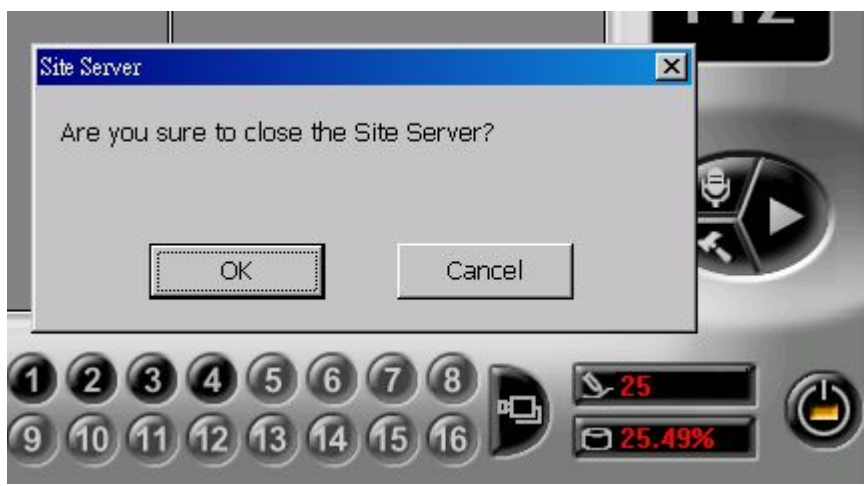

Step 3: Open RTPViewer.ini to specify RTSP commands and transport mode.

1. The file "RTPViewer.ini" is under the folder "C:\\huperlab\huperVision\bin". Please open it.

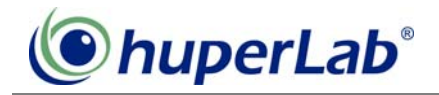

| ) bin                      |               |                          |        |
|----------------------------|---------------|--------------------------|--------|
| 檔案正 編輯正) 檢視(型)             | 我的最愛          | ( <u>A</u> ) 工具(T) 說明(H) |        |
| 🌏 上一頁 🔹 🕥 - 🍺              | ▶ 搜尋          | 廖 資料夾 ┃ Ⅲ ▼              |        |
| 電址 D 🗁 C.(Program Files)ht | uperlab\huper | Vision\bin               | •      |
|                            |               | 名稱                       | 大小     |
| 檔案及資料夾工作                   | ×             | PluginCfg.ini            | 1 KB 🖇 |
|                            |               | 📴 P TZPosition.ini       | 2 KB   |
| 其他位置                       | *             | 📴 RecLimit.ini           | 6 KB 🖇 |
| , indeed                   |               | 💁 Record Language .ini   | 1 KB 🖇 |
| 🛅 huperVision              |               | R TPV iewer.ini          | 1 KB   |
| 🔒 我的文件                     |               | SDCfg.ini                | 1 KB 🖇 |

 Enter IP camera related information, including Command, Transport Mode and RTSP Port. Note: The parameters may vary across different IP cameras. Please refer to the IP camera manual for these parameters.

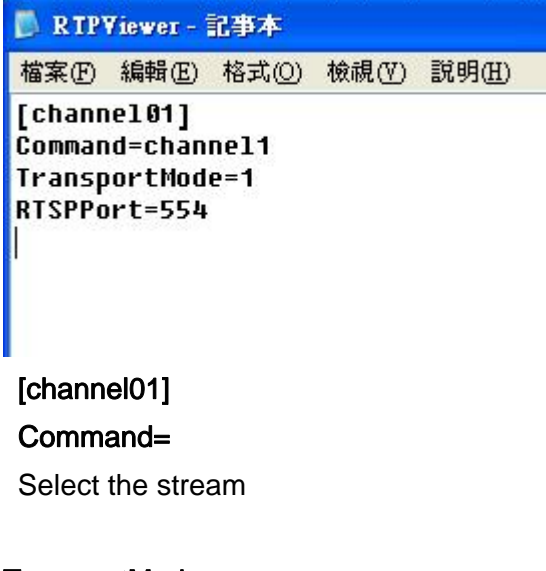

- TransportMode=
- 0: UDP
- 1 : Over RTSP
- 2 : Over HTTP

## RTSPPort

Specify the port for RTSP communication, 554 as the default.

This case enables channel 1 for RTP viewer. If more channels are required to be allocated for other IP cameras, you need to enter corresponding RTSP commands and transport modes for each IP cameras.

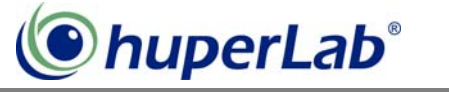

Step 4: Save to file "RTPViewer.ini".

Step 5: Launch Site Server, the specified channel view displays the IP camera video.

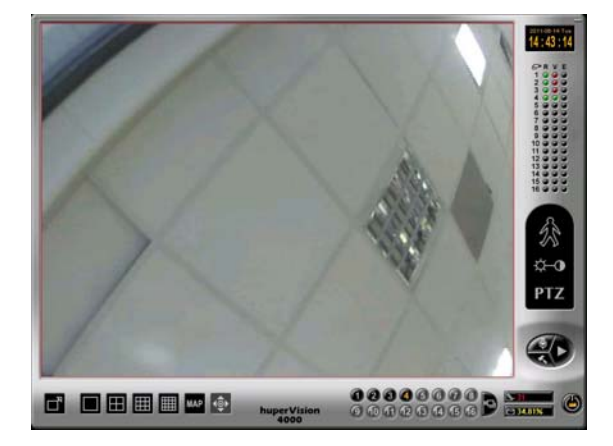